#### Lancer – arrêter Aciah-Linux

Avant toute chose, regardez bien votre ordinateur. Quand il démarre, y a-t-il une indication, par exemple F2, F8, F12 ou autre, permettant de choisir la méthode de démarrage ? Il y a souvent le mot « boot » dans ce cas.

Si cette indication ne figure pas, il faut aller modifier le BIOS pour que l'ordinateur démarre sur la clé. Si vous ne savez comment faire, demandez de l'aide à vos amis qui s'y connaissent, ou à : equipe-advl@laposte.net.

- 1 Votre ordinateur doit âtre arrêté.
- 2 Insérez la clé Aciah-Linux
- 3 Faites en sorte que l'ordinateur démarre sur la clé, c'est indispensable.
- 4 La fenêtre de Aciah-Linux apparaît
- 5 Par défaut l'identifiant est Aciah

Si vous en avez un autre, il faut choisir le vôtre.

- 6 Tapez le mot de passe : on ne voit que des puces.
- 7 Validez avec la touche : Entrée.

Pour fermer Aciah-Linux, faites : WIN + Q ou CTR

I CTRL + MAJ + Suppr

ATTENTION, certains raccourcis ne fonctionnent qu'avec Aciah-Linux

#### 2c

### Moteur de recherche ordinateur

- 1 Lancer le menu Whisker en faisant : MAJ + WIN + F1. Vous entendez : menu-Whisker.
- 2 Taper le mot : recherche.
- 3 Valider avec Entrée, vous arrivez ainsi à la zone de saisie du logiciel Cat-fish
- 4 Tapez le mot que vous cherchez et ne validez pas.
- 5 **TAB**uler deux fois et frapper la barre d'espace. Cela ouvre une liste déroulante qui permet de choisir, avec Flèche-Bas, le dossier dans lequel on cherche. Valider.
- 6 TABuler encore une fois et valider. Une liste de réponses s'affiche.
- 7 Naviguer dans la liste avec Flèche-Bas ou Flèche-Haut.
- 8 Valider avec Entrée quand vous avez trouvé ce que vous cherchez.

 $\label{eq:result} \textbf{Remarque}: \text{Dans la zone de saisie, vous pouvez mettre}:$ 

- soit un mot : statut, lettre, rapport, etc.
- soit un joker, par exemple

.jpg si vous cherchez toutes les images en jpg .png si vous cherchez toutes les images en png .pps si vous cherchez un diaporama en pps etc.

Fermez avec : Alt + F4

https://aciah-linux.org/spip.php?article127 ATTENTION, certains raccourcis ne fonctionnent qu'avec Aciah-Linux

# Affichage des fichiers, en liste

Pour que la navigation soit plus facile, il importe de présenter votre dossier personnel sous forme de liste. Voici comment faire :

Nous vous recommandons d'adopter Caja comme gestionnaire de fichiers car c'est le mieux vocalisé.

Lancez caja en faisant : Win + apostrophe

Faire **Alt + E** pour aller au menu Editer,

puis faire **P** pour aller à Préférences. Valider avec **ENTREE**. on se trouve alors dans une fenêtre avec 7 onglets, on se trouve sur l'onglet VUE

**TAB**uler une fois et, dans la boîte combinée choisir : **Vue en liste.** 

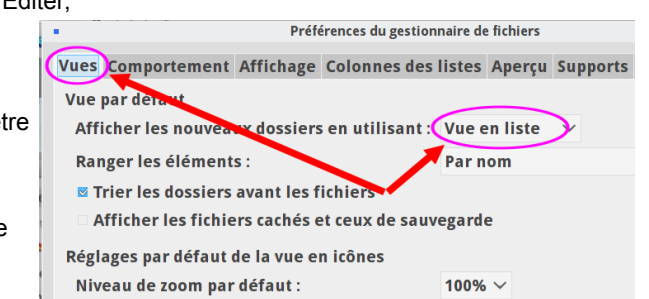

Fermer avec Alt + F4

https://aciah-linux.org/spip.php?article41 ATTENTION, certains raccourcis ne fonctionnent qu'avec Aciah-Linux

2d

## Capture d'écran

Il s'agit de prendre une photo de l'écran de l'ordinateur.

- 1 Faire MAJ + WIN + F1. Vous entendez : Menu Whisker.
- 2 Ecrire le mot : capture.
- 3 Valider avec Alt + V.
- 4 Une fenêtre s'ouvre. Avec Flèche-Haut ou Bas, choisissez : tout l'écran,
- 5 Validez avec Alt + V.
- 6 Une fenêtre s'ouvre. Avec Flèche-Haut ou Bas, choisissez de l'enregistrer.
- 7 Validez avec Alt + V.

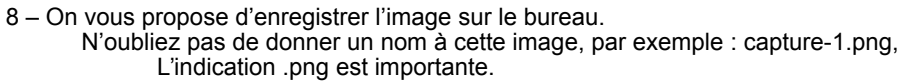

7 - Validez avec Entrée.

Alors l'image est sur le bureau, vous pouvez la ranger dans un autre dossier.

Capture d'écran
Capture d'écran
Capture d'écran
Capture d'écran
Délai avant la capture
' L'écran tout entier
La fenêtre active
Sélectionner une zone
' Inclure le pointeur de la souris
Aide
O Annuler
Valider

2b